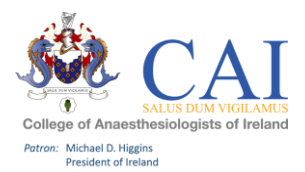

# Trainee User Guide – e-Portfolio for Training July 2019 HOW TO GET STARTED:

**Step 1** – Please click on "My College" in the top right hand corner of the college website page and enter your College ID and password.

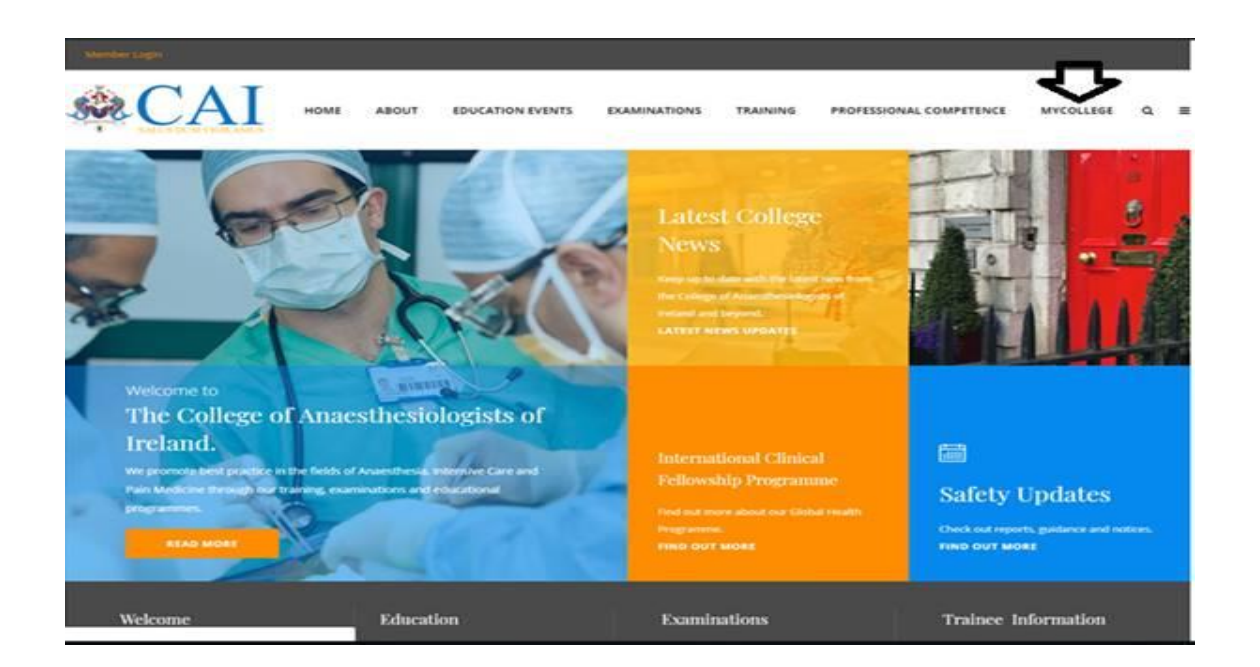

**Step 2** – Access to the new CAI/Kaizen e-Portfolio for Training is available on your personal dashboard. Please click on the tab "e-Portfolio for SAT 1 Training" for access.

| SALUS DUM V         | GILAMUS | но         | ME AE    | BOUT EDUCATION EV | /ENTS   | EXAMINATIO | NS TRAINING    | PROFESSIONAL COMPETEN      | ICE MY COLLEGE |
|---------------------|---------|------------|----------|-------------------|---------|------------|----------------|----------------------------|----------------|
| Home / Details      |         |            |          |                   |         |            |                |                            |                |
| Basic Information.  | Contact | Membership | Invoices | Manage Trainees   | Logbook | E-Journals | Training Diary | E-portfolio SAT 1 Trainees |                |
| Basic Information - |         |            |          |                   |         |            |                |                            |                |
| College Number      |         |            | 1        | 05512             |         |            |                |                            |                |
| First Name          |         |            | A        | Inn               |         |            |                |                            |                |

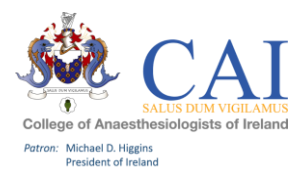

**Step 3** – Click on College of Anaesthesiologists of Ireland and then add your *User Name*: "your College ID number" and *Password:* you will be provided it in an email.

| Username •<br>Passeord •<br>ECCINY Forget your passeord? | fler making your selection, you will be prompted to continue to the organ | sisation's login. |                 |                       |  |
|----------------------------------------------------------|---------------------------------------------------------------------------|-------------------|-----------------|-----------------------|--|
| Username •<br>Password •<br>LOGIN Forget your password?  |                                                                           |                   |                 |                       |  |
| Vername •<br>Passeord •<br>LCGN Forget your passeord?    |                                                                           |                   |                 |                       |  |
| Username •<br>Password •<br>LCGIN Forget your password?  |                                                                           |                   |                 |                       |  |
| Vername •<br>Password •<br>LOGIN Forget your password?   |                                                                           |                   |                 |                       |  |
| Username  Password  Password  Porgot your password?      |                                                                           |                   | Se CAI   Kaizen |                       |  |
| Password                                                 |                                                                           | Username ★        |                 |                       |  |
| Password * LOCIN Forget your password?                   |                                                                           |                   |                 |                       |  |
| LOGIN Forget your password?                              |                                                                           | Password ★        |                 |                       |  |
| LOGIN Forget your password?                              |                                                                           |                   |                 |                       |  |
|                                                          |                                                                           | LOGIN             |                 | Forgot your password? |  |
|                                                          |                                                                           |                   |                 |                       |  |
|                                                          |                                                                           |                   |                 |                       |  |

**Step 4** – Individual Trainee Dashboard which outlines your training profile, where you can add an entry to your logbook and training diary and most of all keep track of your training progression. It also is where you can see any alerts or special notifications regarding your e-Portfolio and your training programme.

| CAI kaizen                                                        | oard Timeline - I | Documents Faqs Goals - Reports                                                                                                    |                                                                                                    | + 🔺 | • TT -   |
|-------------------------------------------------------------------|-------------------|----------------------------------------------------------------------------------------------------|----------------------------------------------------------------------------------------------------|-----|----------|
| Add a new entry                                                   | -                 | Welcome -                                                                                                    |                                                                                                    |     | -        |
| CREATE                                                            |                   | Welcome to your new Training e-Porfolio, if you have any questions or wish to provide any feedback<br>please contact us on training@coa.ie, we are happy to help you. |                                                                                                    |     |          |
| My curriculum                                                     | Ø –               | Ensure you regularly keep up to date with your e-Logbook and Training Diary.                                                                                          | TT                                                                                                    |     |          |
| Initial Competence Test<br>Core competency units<br>Modular units | 0%<br>7%<br>7%    | Alerts -                                                                                                    | Test Trainee                                                                                                    |     |          |
| Specialty Modular Units                                           | 2%                | New Curriculum<br>PUBLISHED ON: JUL 29, 2019                                                                                                    | VIEW PROFILE                                                                                                    |     |          |
|                                                                   |                   |                                                                                                    | CAI Trainee<br>Current information<br>Hospital<br>Cappagh National Orthopaedic Hospital, Dublin<br>vil 22, 2019 - Dec 31, 2019 (View) |     | Collapse |
|                                                                   |                   |                                                                                                    | Basic Information<br>Medical Council Registration Number<br>12314                                                                     |     |          |
|                                                                   |                   |                                                                                                    | College number<br>12314                                                                                                    |     |          |
|                                                                   |                   |                                                                                                    | Auditlog                                                                                                    |     | Expand   |
|                                                                   |                   |                                                                                                    |                                                                                                    |     |          |

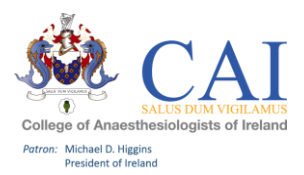

## TOP BAR EXPLAINED:

Dashboard: This is your main page and provides you with an individual dashboard.

<u>Timeline</u>: This gives you 3 options to choose from, see below. In this section you can view all of your submitted logbook and training diary entries, view if they are submitted (colour Green) or in draft (colour Orange). You can amend and update your entries in this section. This is explained in more detail below. Options:

- 1. All (full outline of all your logbook and training diary entries)
- 2. Logbook entries (just an outline of your logbook entries)
- 3. Training Diary entries (just an outline of your training diary entries)

<u>Documents</u>: In this section you can upload any documents that you wish to store in your e-Portfolio for Training. E.g. certificate of attendance.

<u>FAQs:</u> To help get you started and for any questions you might have on your new e-Portfolio. This section will be added to as we receive feedback from trainees on the new system.

<u>Goals</u>: As you submit your logbook entries this screen will populate with your progress in each of the curriculum sections. You can ignore the Initial Competence Test this will be done in paper format this year.

<u>Reports:</u> In this section you can run an overall report for both your logbook entries and training diary. We hope to expand this section in time.

+ Symbol: Shortcut to accessing your logbook and training diary.

Red bell symbol: Shortcut to all of your draft entries.

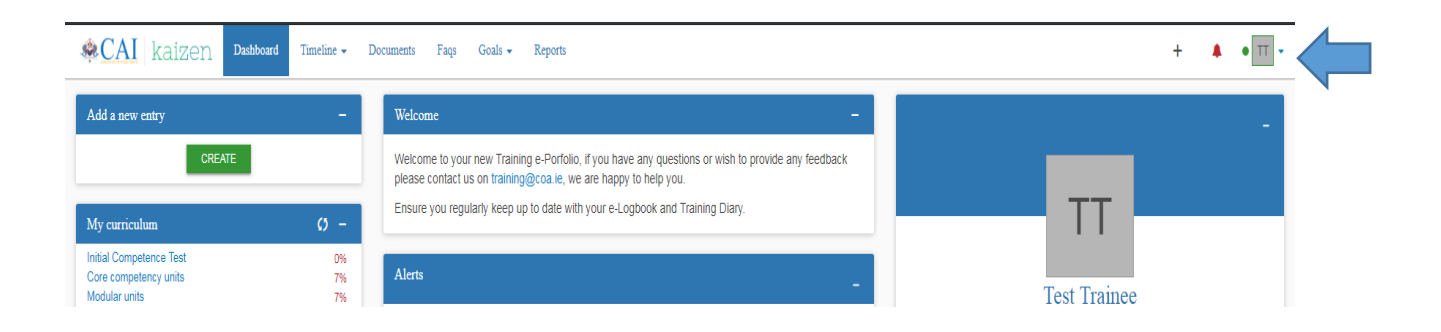

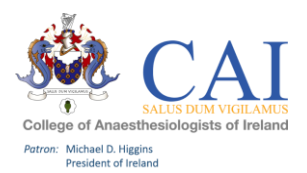

## HOW TO ADD AN ENTRY:

Click "Create" on your dashboard this will bring you to 3 options: 1. Anaesthetic Logbook Entry 2. Training Diary Entry 3. Documents

| CAI kaizen        | Dashboard | Timeline 👻 | Do |  |  |  |
|-------------------|-----------|------------|----|--|--|--|
| Add a new entry – |           |            |    |  |  |  |
| CREATE            |           |            |    |  |  |  |

| CAI kaizen Daabbaard Timeline - Decuments Faqs Goals - Reports |                                                               |
|----------------------------------------------------------------|---------------------------------------------------------------|
| What would you like to create?                                 | ∧ Information                                                 |
| Logbook entries                                                | Select a form from<br>it in. Forms displa<br>created Timeline |
| Anaesthetic Logbook Entry                                      |                                                               |
| Training diary entries                                         |                                                               |
| Training Diary Entry                                           |                                                               |
| Uncalegorised                                                  |                                                               |
| Document                                                       |                                                               |
|                                                                |                                                               |

#### 1. Logbook – Click "Anaesthetic Logbook Entry" to add your anaesthetic cases.

This is where you fill in each section of the form, paying particular attention to all of the mandatory fields. Once you have completed the form you can click "Submit" or "Save as Draft". *Please note:* there are a number of features on this page that are part of the system but have no relevance for the SAT programme.

- End Date: This filed does not need to be completed
- Add Tag: Will be phased out
- Links: Not currently live

| CAI kaizen Dashboard Taneline - Documents                                                                                                    | Faqs Goals - Reports                                                                                                |                                               | + 4                                                              |
|----------------------------------------------------------------------------------------------------|----------------------------------------------------------------------------------------------------|-----------------------------------------------|------------------------------------------------------------------|
| New Anaesthetic Logbook Erter                                                                                                    |                                                                                                    | SUBMIT ^ Informati                            |                                                                  |
| VERSION 9 AND Lags Link ID                                                                                                    |                                                                                                    | Save as draft You are now                     | filing in a section of an event. Al                              |
| Fields marked with * are required.                                                                                                    |                                                                                                    | LAST SAVED UNSAVED page.                      | ig asked to complete are displaye                                |
| (b) This event will be added onto voir timeline as a SHARED event. All users                                                                                                    | with permissions to view your timpline will be able to view this event                                              | If you wish 1                                 | o return here and continue later th                              |
| Date occurred on *<br>Aug 1, 2019                                                                                                    | End date +<br>Aug 1, 2019                                                                                           | you are finis                                 | an and pick in dynom your active<br>hed click the submit button. |
| Please indicate the date on which this event occurred.                                                                                                    | If this event spans multiple days, please indicate the di                                                           | abe on which this finishes.                   |                                                                  |
| Description (optional)                                                                                                    |                                                                                                    |                                               |                                                                  |
|                                                                                                    |                                                                                                    |                                               |                                                                  |
|                                                                                                    |                                                                                                    |                                               |                                                                  |
| Time of day                                                                                                    |                                                                                                    |                                               |                                                                  |
| There are 6 species to choose from for Consultent Especialism forest.<br>• Direct the Consultant is either directly cheering the trainess of a si<br>• Indirect the Consultant is early and a smallest within minutes of<br>• Least the Consultant is not the primises of the Hospital (e.g. ICU, E)<br>• Reinde the Consultant is of all.<br>Consultant supervision level e | valiable within seconds of being called<br>being called<br>O), and is available within 10 minutes of being called . |                                               |                                                                  |
| Patient age range 🍝                                                                                                    |                                                                                                    |                                               |                                                                  |
| Patient ASA *                                                                                                    |                                                                                                    |                                               |                                                                  |
| There are 19 Units (Core/Modular/Speciality Competencies) available to cl                                                                                                    | hoose from, which are in line with the training curriculum. You can log                                             | multiple units if relevant to each case, this |                                                                  |

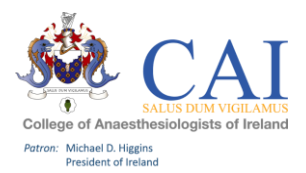

# 2. Training Diary – Click "Training Diary" to add educational activities to your e-Portfolio for training and you can upload any certificates of attendance or relevant documents to your entry.

Please note that you are also required to record your additional protected training time and there is a place on this form for you to do this. Click "Training Diary Category" and choose "Additional Protected Training Time".

| CAI Kalzen Dasnooard Immenne - Documents rags Goas -                                             | Keports                                                                             |                                                  |
|--------------------------------------------------------------------------------------------------|-------------------------------------------------------------------------------------|--------------------------------------------------|
| New Training Diary Entry                                                                         | SUBMIT                                                                              | ∧ Information                                    |
| VERSION 3 SAdd tags Link to •                                                                    | Save as draft                                                                       | You are now filling in                           |
| Fields marked with ★ are required.                                                               | LAST SAVED: UNSAVED                                                                 | you are being asked t<br>page.                   |
| ① This event will be added onto your timeline as a SHARED event. All users with permissions to v | view your timeline will be able to view this event.                                 | If you wish to return h<br>save as a draft and p |
| Date occurred on *                                                                               | End date *                                                                          | you are finished click                           |
| Aug 1, 2019                                                                                      | Aug 1, 2019                                                                         |                                                  |
| Please indicate the date on which this event occurred.                                           | If this event spans multiple days, please indicate the date on which this finishes. |                                                  |
| Description (optional)                                                                           |                                                                                     |                                                  |
|                                                                                                  | A                                                                                   |                                                  |
| Training Diary Category ★                                                                        |                                                                                     |                                                  |
| Title of entry                                                                                   |                                                                                     |                                                  |
| ATTACH FILES                                                                                     |                                                                                     |                                                  |

#### 3. Documents – Click "documents" to add any documents you wish to keep in your e-Portfolio.

| CAI kaizen Dashboard Tuneline - Documents Faqs Goals - Report                                                                                                    | 5                                           |
|----------------------------------------------------------------------------------------------------|---------------------------------------------|
| Documents                                                                                                    | NEW FOLDER     Z UPLOAD DOCUMENT     No doc |
| Start typing to search                                                                                                    | Search                                      |
| Found 6 items                                                                                                    |                                             |
| You are using 2.02 of 500 MB (0.4 %)                                                                                                    |                                             |
|                                                                                                    | Ordered by folders then files               |
|                                                                                                    |                                             |
| <b>≜</b>                                                                                                    |                                             |
| Autumn meeting posters.docx                                                                                                    | PRIVATE CREATED ON: Jul 26, 2019            |
| DOCX                                                                                                    |                                             |
| Download PRIVATE 🛓                                                                                                    |                                             |
|                                                                                                    | D Chau mara                                 |
|                                                                                                    | 3 Show hole                                 |
| Ø Rename                                                                                                    | SHARED CREATED ON: Jul 29, 2019             |
| Image: Contract of the select       Image: Contract of the select       Image: Contract of the select <t< td=""><td>SHARED CREATED ON: Jul 29, 2019</td></t<>                                                                                                    | SHARED CREATED ON: Jul 29, 2019             |
| Image: Contract of the state of the state of the st | SHARED CREATED ON: Jul 29, 2019             |

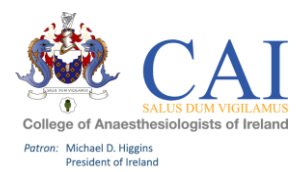

### TIMELINE IN MORE DETAIL:

#### 3 options to choose from:

- 1. <u>All</u>- this will give you a list of everything you have created in your e-Portfolio. Items in colour "Green" are submitted and items in colour "Orange" are in draft. If you have multiple entries to add you can stay on this screen and click "Create New". Once you submit the form it will bring you back to this screen and you can create new forms as many times as you like.
- 2. <u>Logbook Entries</u> this will give you a list of all of your logbook entries.
- 3. <u>Training Diary Entries</u> this will give you a list of all your training diary entries.

| ← → C 🌢 https://kaizenep.com/#/                                         | /events/list/all                                                                                                 |                                  |
|-------------------------------------------------------------------------|----------------------------------------------------------------------------------------------------|----------------------------------|
| &CAI kaizen Dashboard                                                   | d Timeline - Documents Goals - Reports                                                                           |                                  |
| A11                                                                     | АШ                                                                                                    |                                  |
| * ***                                                                   | Logbook entries                                                                                                  | CREATE NEW                       |
| Start typing to search                                                  | Training diary entries Search                                                                                    | Bulk tagging                     |
| Found 29 items                                                          |                                                                                                    |                                  |
| Refine by state: Draft To Dos Open                                      | Complete All                                                                                                    | Ordered by <u>date created</u> - |
| Events created in July 2019                                             |                                                                                                    |                                  |
| Anaesthetic Logbook Entry 🚿                                             |                                                                                                    | CREATED ON: JUL 30, 2019         |
| Units 18. Anaesthesia and Analgesia for O                               | Dostetric Care                                                                                                   |                                  |
| Show audit log                                                          |                                                                                                    | ■ Preview                        |
| Anaesthetic Logbook Entry 👒                                             |                                                                                                    | CREATED ON: JUL 30, 2019         |
| Units 4. Regional Anaesthesia - Neuraxial                               | Blocks , 9. Anaesthesia for General, Urological and Gynaecological Surgery , 12. Regional Anaesthesia - Peripher | al Nerve Blocks                  |
| Show audit log                                                          |                                                                                                    | ≡ Preview                        |
| Training Diary Entry 🖉 🚿                                                |                                                                                                    | CREATED ON: JUL 30, 2019         |
| Training Diary Category Teaching and Prese<br>Title of entry one to one | intation                                                                                                    |                                  |
| I Fill in                                                               |                                                                                                    | ■ Preview                        |
| Anaesthetic Logbook Entry                                               |                                                                                                    | CREATED ON: JUL 30, 2019         |
| Show audit log                                                          |                                                                                                    | ≡ Preview                        |
| Training Diary Entry                                                    |                                                                                                    | CREATED ON: JUL 30, 2019         |
| Training Diary Category Additional Protected<br>Title of entry study    | I Training Time                                                                                                  |                                  |
| Show audit log                                                          |                                                                                                    | ≡ Preview                        |
| Training Diary Entry 🚿                                                  |                                                                                                    | CREATED ON: JUL 30, 2019         |
| Training Diary Category External                                        |                                                                                                    |                                  |

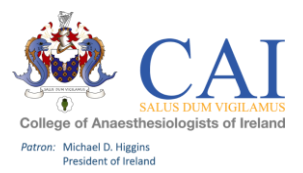

## HOW TO CREAT ENTRIES OFFLINE:

This is a once off process to set up a device for offline use. This setting should only be used on <u>personal</u> <u>devices.</u>

**1.** Click on your initials on the top right hand corner of the page. Click on Diagnose.

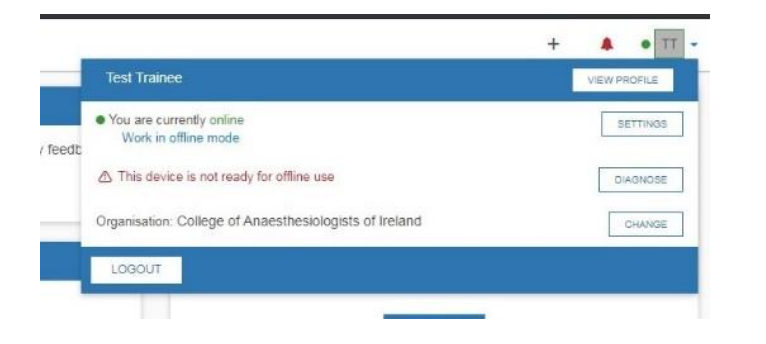

2. Click on "start test".

| CAI kaizen Dashtoard Timeline - Documents Faqs Goals - Reports                                                                                                    |
|----------------------------------------------------------------------------------------------------|
| Offline diagnostics report BACK                                                                                                    |
| The offline diagnostics test will determine if the device is capable of running Kaizen offline and whether it has any limitations. To start the test, please press the below button.  START TEST Estimated test database size: OMB |
| Testing app cache                                                                                                    |
| Test settings                                                                                                    |
| Test PIN is set up                                                                                                    |

**3.** Once this has finished. You will need to set an offline PIN number. Click "SET". When logging in offline you will only need to use this PIN number.

| Estimated test database size: 90M8                                                                 |          |     |
|----------------------------------------------------------------------------------------------------|----------|-----|
| Testing app cache<br>This device has successfully installed Kalzen for offline use (serviceWorker) |          | ~   |
| Test settings<br>Storage is set correctly                                                          |          | ~   |
| Test PIN is set up<br>No PIN set up. You will not be able to login while offline                   |          | SET |
| Testing cache do adapter OK<br>Testing local do adapter OK<br>Testing local do adapter OK          | <b>v</b> | ~   |

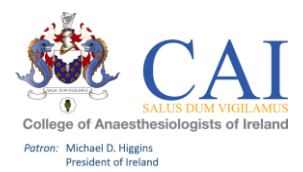

## Support:

For any queries relating to your e-Portfolio please contact:

The Training Department on: <a href="mailto:training@coa.ie">training@coa.ie</a>

We would also value your feedback on the new e-Portfolio for Training so please contact us.